# ユーザライセンス管理ツール更新のお知らせ

2018年8月10日にユーザライセンス管理ツールの最新版 Ver.1.0.28.0 をリリースいたしました。 リリース後は、「ログイン」ボタンを押すと下記の画面が現れますので、画面の指示に従って ユーザライセンス管理ツールを更新してください。

#### 1. 更新手順

① ログイン画面で、「ログイン」ボタンを押します。

| So ログイン    |                                        |
|------------|----------------------------------------|
| アプリケーション名称 | >>>>>>>>>>>>>>>>>>>>>>>>>>>>>>>>>>>>>> |
| ユーザID      | XXXXXXXX                               |
| パスワード      | *****                                  |
|            | ── 新しいパスワードを設定する                       |
| בקר        | ン開じる                                   |

2 ユーザライセンス管理ツールのアップデート画面が現れます。
 お客様のパソコンにインストールされているユーザライセンス管理ツールのバージョンによって、
 下記いずれかの画面が表示されます。
 いずれの場合も「アップデート実行」ボタンを押します。

【Ver.1.0.23.0~Ver.1.0.27.0の場合】

| So ユーザライセンス管理ツールのアップデート                                                                                           | X        |  |  |  |  |
|----------------------------------------------------------------------------------------------------|----------|--|--|--|--|
| ユーザライセンス管理ツールの最新バージョン 1.0.XX.0 がリリースされています。                                                                       |          |  |  |  |  |
| アップデート実行 アップデートせずに アプリ終了 アプリ起動                                                                                    |          |  |  |  |  |
| ※ユーザライセンス管理ツールとは、<br>弊社アプリケーションのネットワーク認証を行うためのツールです。                                                              |          |  |  |  |  |
| 詳細は下記の弊社ホームページを参照してください。<br><u>http://www.scinc.co.jp/contents/download/scnp/scnpupdate.html</u><br>(株)ソフトウェアセンター |          |  |  |  |  |
|                                                                                                    | <b>_</b> |  |  |  |  |

【Ver.1.0.22.0 以前の場合】

| So ユーザライセンス管理ツールのアップデート                                                                                           |          |
|----------------------------------------------------------------------------------------------------|----------|
| ユーザライセンス管理ツールの最新バージョン 1.0xxx0 がリリースされています。<br>重要な更新のため、必ず最新バージョンにアップデートしてください。                                    |          |
| アップデート実行 アプリ終了                                                                                                    |          |
| ※ユーザライセンス管理ツールとは、<br>弊社アプリケーションのネットワーク認証を行うためのツールです。                                                              | <u> </u> |
| 詳細は下記の弊社ホームページを参照してください。<br><u>http://www.scinc.co.jp/contents/download/scnp/scnpupdate.html</u><br>(株)ソフトウェアセンター |          |
|                                                                                                    | <b>_</b> |

※ 最新版に更新された後は、これらの画面は現れません。

③ ユーザライセンス管理ツールの最新版が、自動的にダウンロード、及び、インストールされます。

④ 再び、ログイン画面が現れます。

「ログイン」ボタンを押します。

| So ログイン    |                    |
|------------|--------------------|
| アブリケーション名称 | X0000000X Ver.1.00 |
| ユーザID      | X0000000X          |
| パスワード      | *****              |
|            | ── 新しいパスワードを設定する   |
| בקר        | ン開じる               |

### ⑤ 通常のライセンス情報画面が現れます。

「アプリ起動」ボタンを押すと、アプリケーションが起動します。

| 😒 ライセンス情報  |               |              |            |              |          |          |
|------------|---------------|--------------|------------|--------------|----------|----------|
| ユーザ名       | (株)ソフトウェアセンター |              | 使用者名       |              |          |          |
| アプリケーション名称 |               |              | ]          |              |          |          |
| 保守有効期限     |               | ※期限を過ぎると、現在。 | お新しいバージョン( | はご利用できなくなります | ŧ.       |          |
| ライセンス保持期間  |               | ※期間を過ぎると、ライセ | ンスは自動的に返去  | 心れます。        |          |          |
| お知らせ       | お知らせ          |              |            |              |          | <u>A</u> |
|            |               |              |            |              |          |          |
|            |               |              |            |              |          |          |
|            |               |              |            |              |          |          |
|            |               |              |            |              |          |          |
|            |               |              |            |              |          | •        |
|            | ,             |              |            | アプリ起動        | ライセンス再取得 | 終了       |

## 2. 自動でダウンロード、インストールが行われない場合

更新手順②で「アップデート実行」ボタンを押しても自動的にダウンロードが行われない場合は、 下記の弊社ホームページより、手動でダウンロード、及び、インストールをお願いします。 https://www.scinc.co.jp/scnpdl.html

| ・ 株式会社 ソフトウェアセンター                                                               |                                                                     | 製品情報                  | CSI製品                        | 会社概要                 | お知らせ             | お問い合わ         |
|---------------------------------------------------------------------------------|---------------------------------------------------------------------|-----------------------|------------------------------|----------------------|------------------|---------------|
| <b>04.</b> 最新版ダウンロード                                                            |                                                                     |                       |                              |                      |                  |               |
| <ul> <li>ユーザーライセンス管理ツール(ScnpClient)Ver<br/>す。</li> </ul>                        | r 1.0.28.0以降をご利用の 場合、Microsofi                                      | t .NET Frame          | ≥work 4.0 ま                  | たはそれ以降               | ¥のバージョン <i>t</i> | が必要で          |
| ● ユーザーライセンス管理ツール(ScnpClient)のイ<br>要があります。」というメッセージが表示され                         | インストール中に「Microsoft .NET Frame<br>た場合、Microsoft .NET Framework 4.5.2 | ?work 4.0ま†<br>∑のインスト | たはそれ以降<br>ールを行っ <sup>-</sup> | ¥のバージョン<br>てください。    | ンをインストー          | ルする必          |
| <ul> <li>※ 必要であれば Microsoft .NET Framework 4.<br/>ーメッセージなどが日本語化されます。</li> </ul> | 5.2 のインストール後に.NET Framework                                         | 4.5.2 Langu           | age Pack の                   | インストール               | √を行ってくださ         | <u>ざい。</u> エラ |
| ーーーーーーーーーーーーーーーーーーーーーーーーーーーーーーーーーーーー                                            | <i>1</i> 74                                                         |                       |                              |                      |                  |               |
| ユーザーライセンス管理ツール(ScnpClient)                                                      |                                                                     |                       | √er1.0.28.0:                 | 1.45MB:2018,<br>ダウン( | /08/10<br>ロード    |               |
| ユーザーライセンス管理ツール 操作マニュアル                                                          |                                                                     |                       |                              | ダウンロ                 | □-×              |               |
| 認証ログイン時のアップデート手順                                                                | ここからダウンロード                                                          |                       |                              | ダウン                  | <b>ч</b> –к      |               |
| アプリケー:                                                                          | ション                                                                 |                       |                              |                      |                  |               |
| Microsoft .NET Framework 4.5.2                                                  |                                                                     |                       |                              |                      |                  |               |
| Microsoft .NET Framework 4.5.2<br>32・64ビットOS共通                                  |                                                                     |                       |                              | ダウン                  | コード              |               |
| Microsoft .NET Framework 4.5.2 日本語 Language Pac<br>32・64ビットOS共通                 | ck                                                                  |                       |                              | ダウン                  | ロード              |               |

## 3. Microsoft .NET Framework 4.0 以上がインストールされていない場合

下記の弊社ホームページからも、ダウンロード、及び、インストールできます。

https://www.scinc.co.jp/scnpdl.html

#### ①②の順にインストールを行ってください。

| Kitek サフトウェアセンター                                                                                                    | 製品情報                | CSI製品            | 会社概要                 | お知らせ          | お問い合わせ |
|----------------------------------------------------------------------------------------------------|---------------------|------------------|----------------------|---------------|--------|
| 04. 最新版ダウンロード                                                                                                    |                     |                  |                      |               |        |
| <ul> <li>ユーザーライセンス管理ツール(ScnpClient)Ver 1.0.28.0以降をご利用の場合、Microsoft<br/>す。</li> </ul>                                  | .NET Frame          | ework 4.0 ま      | たはそれ以降               | のパージョンフ       | が必要で   |
| ● ユーザーライセンス管理ツール(ScnpClient)のインストール中に「Microsoft .NET Frame<br>要があります。」というメッセージが表示された場合、Microsoft .NET Framework 4.5.2 | work 4.0ま†<br>のインスト | たはそれ以降<br>ールを行って | ≩のバージョン<br>てください。    | /をインストー       | ルする必   |
| ※ 必要であれば Microsoft .NET Framework 4.5.2 のインストール後に.NET Framework<br>ーメッセージなどが日本語化されます。                                 | 4.5.2 Langu         | age Pack の       | インストール               | を行ってくだこ       | さい。エラ  |
| 最新プログラム                                                                                                    |                     |                  |                      |               |        |
| ユーザーライセンス管理ツール(ScnpClient)                                                                                            | ľ                   | Ver1.0.28.0:     | 1.45MB:2018/<br>ダウンE | '08/10<br>コード |        |
| ユーザーライセンス管理ツール 操作マニュアル                                                                                                |                     |                  | ダウンロ                 | 1-F           |        |
| 認証ログイン時のアップデート手順                                                                                                    |                     |                  | ダウンロ                 | コード           |        |
| アプリケーション                                                                                                    |                     |                  |                      |               |        |
| Microsoft .NET Framework 4.5.2                                                                                        |                     |                  |                      |               |        |
| Microsoft .NET Framework 4.5.2<br>32・64ビットOS共通                                                                        |                     |                  | ダウンロ                 | コード           |        |
| Microsoft .NET Framework 4.5.2 日本語 Language Pack<br>32・64ビットOS共通                                                      |                     |                  | ダウンロ                 | й–к           |        |